## Office 365 Outlook でのメール転送設定について

## 各位

Office365 Outlook では、メールの転送設定が可能です。 代表メールアドレスの管理者になっている方、必要に応じて転送をおこないたい方は、本 手順書を参照してください。

また転送にあたっては、受信するメールの内容を検討した上で、転送先を設定しセキュ リティ事故の防止に努めるようお願いします。

## 1. 単一の転送設定

転送先アドレスが一つの場合は、以下の手順で設定します。

- ① Office365 Outlook  $\sim$ ログイン
- ② 「Outlook」画面で、右上にある歯車アイコンをクリックします。

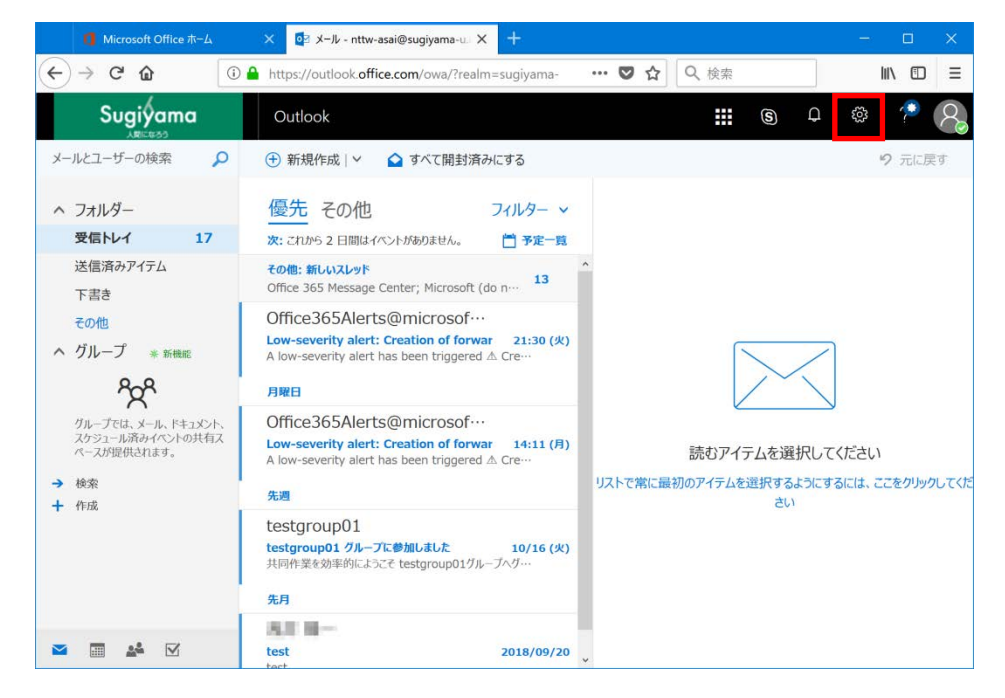

④ 「設定」メニューが表示されるので、下へスクロールします。

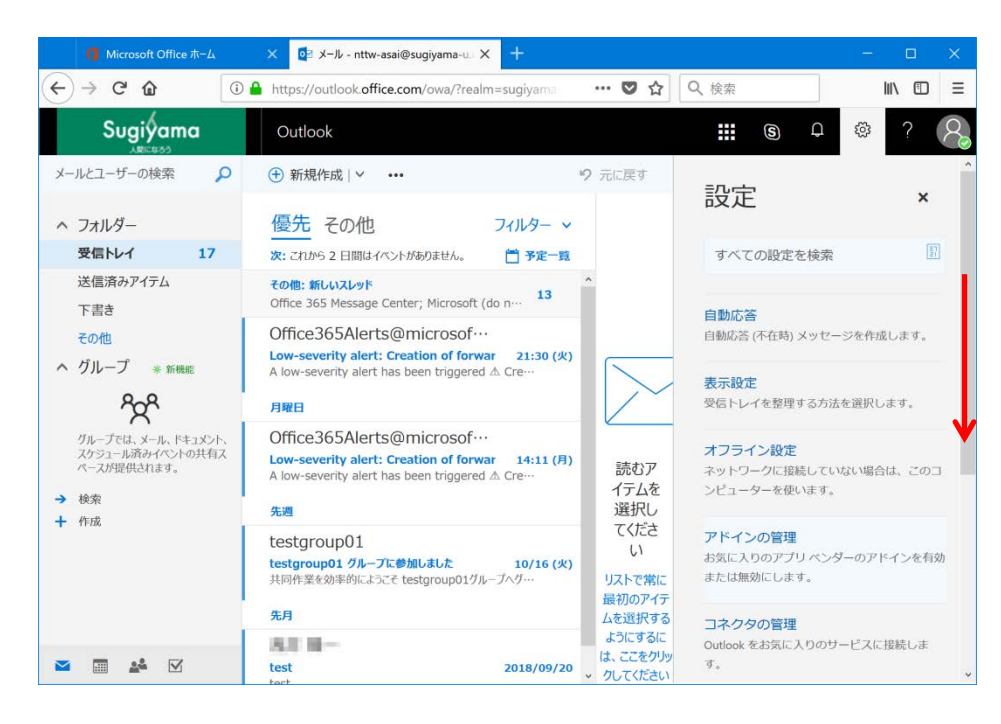

⑤ 「メール」をクリックします。

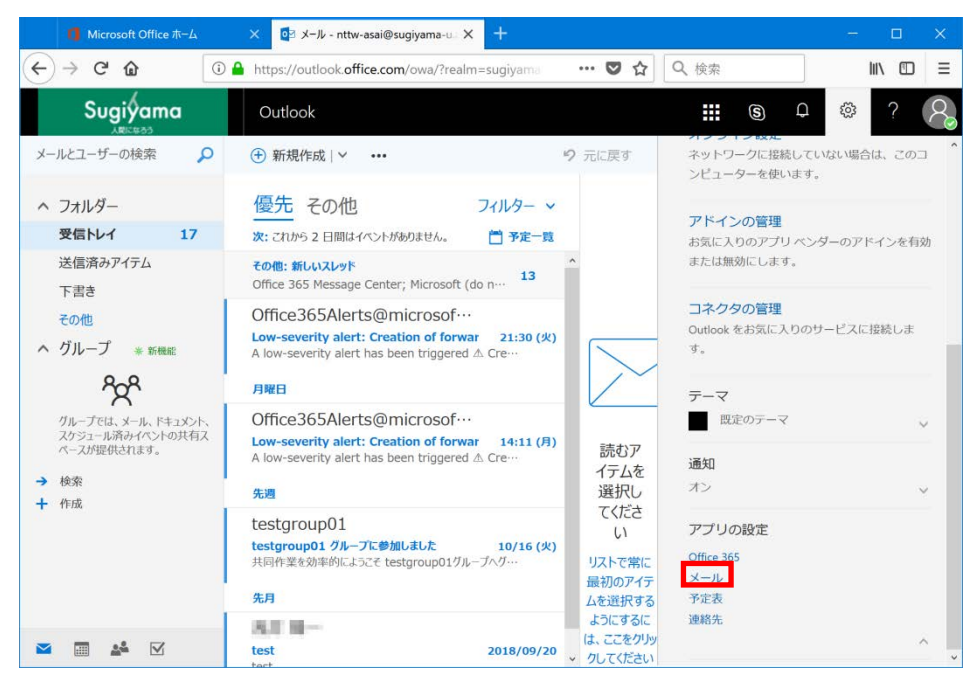

⑦ メール設定画面になります。左メニューの「転送」をクリックします。

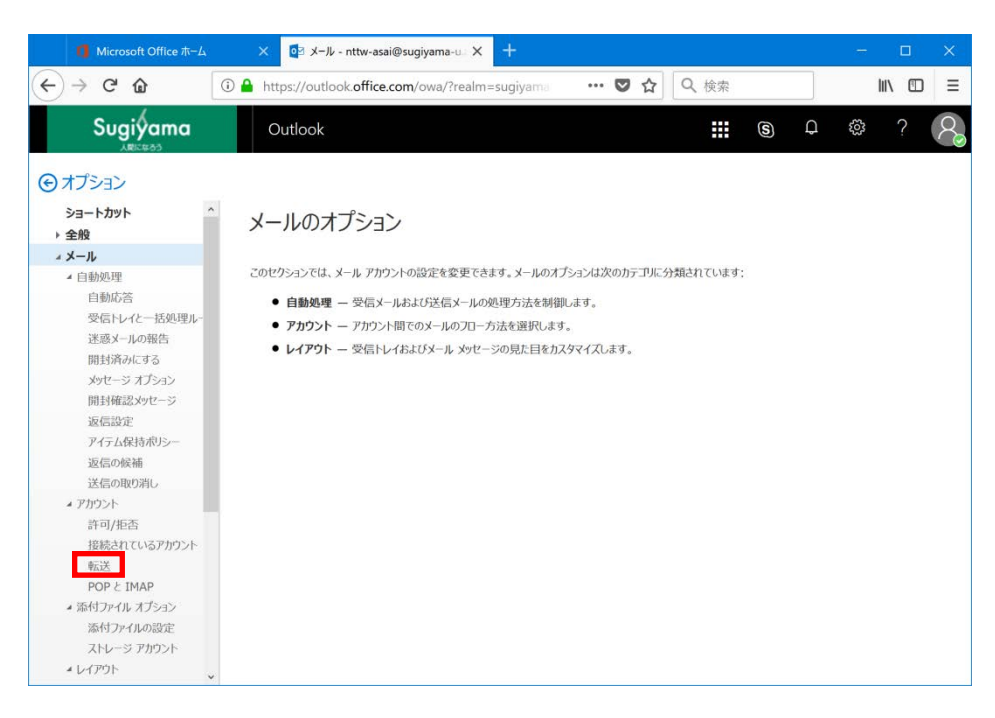

⑧ 「転送」設定画面になります。「転送を開始する」をクリックしてください。

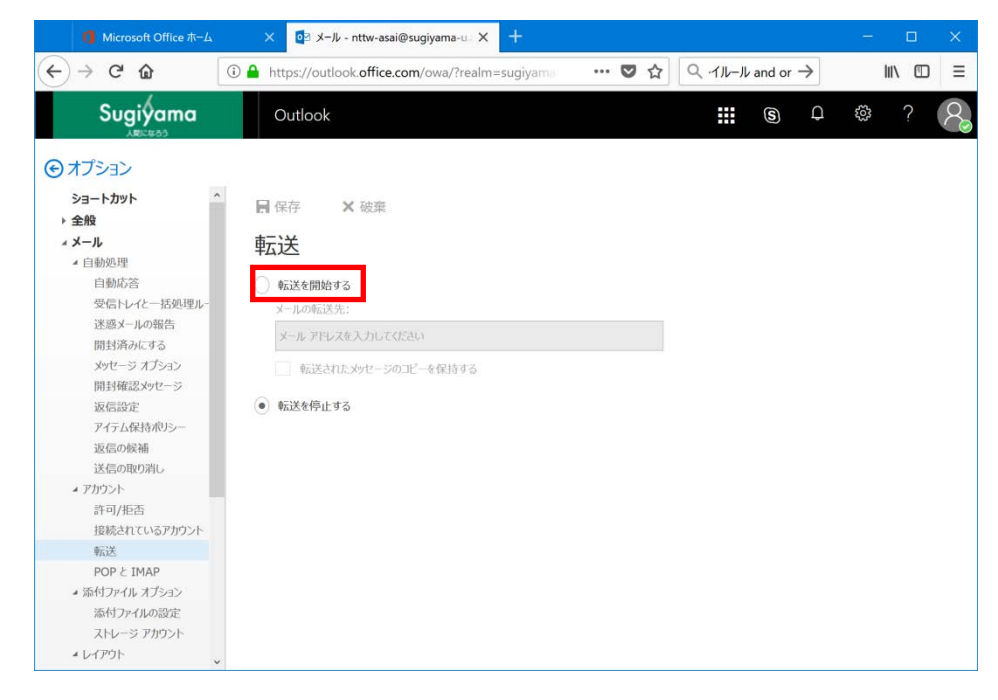

10 転送先メールアドレスを入力してください。またこのメールアドレスにもメールを残したい場合は、「転送されたメッセージのコピーを保持する」をクリックします。

この設定では、複数の転送先は設定できず、単一の転送先のみとなります。

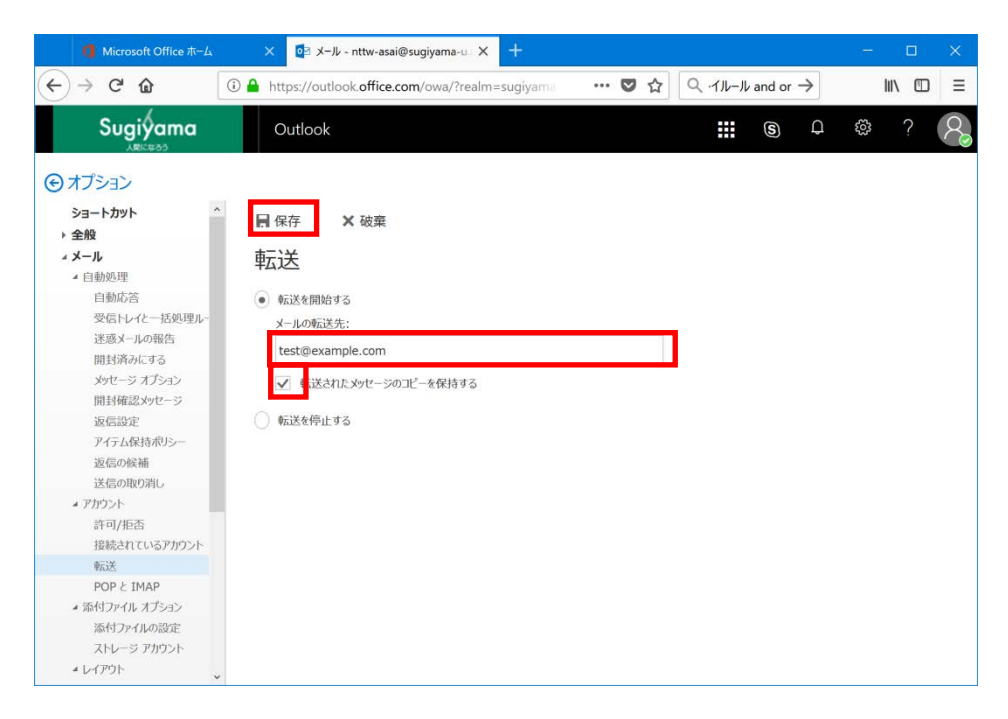

設定が完了したら、「保存」をクリックしてください。

2. 転送先が複数ある場合の設定

転送先アドレスが複数の場合は、以下の手順で設定します。

① 「Outlook」画面で、右上にある歯車アイコンをクリックします。

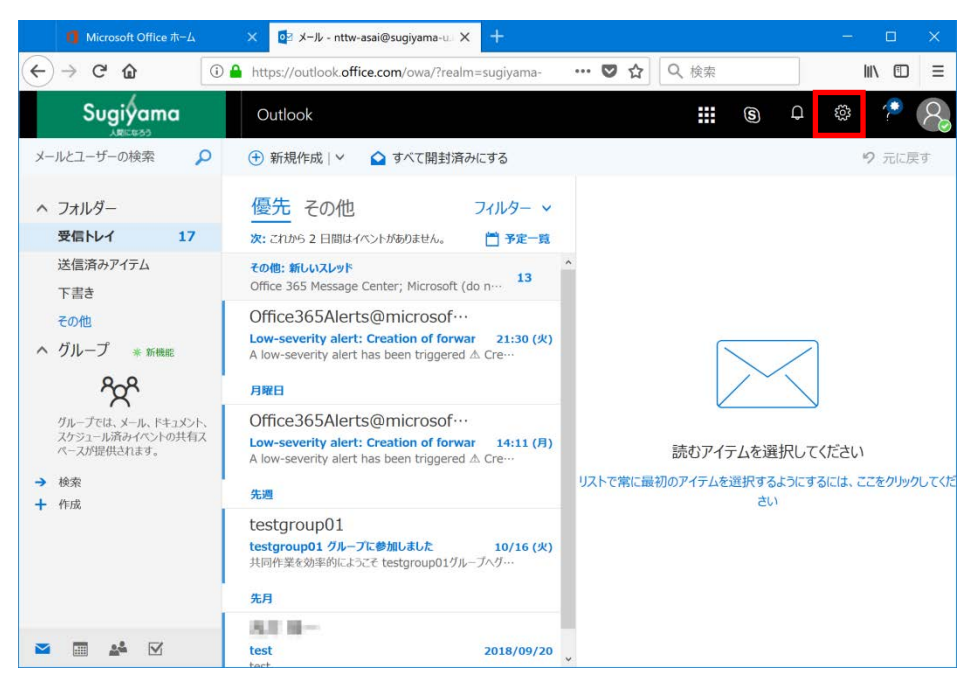

「設定」メニューが表示されるので、下へスクロールします。

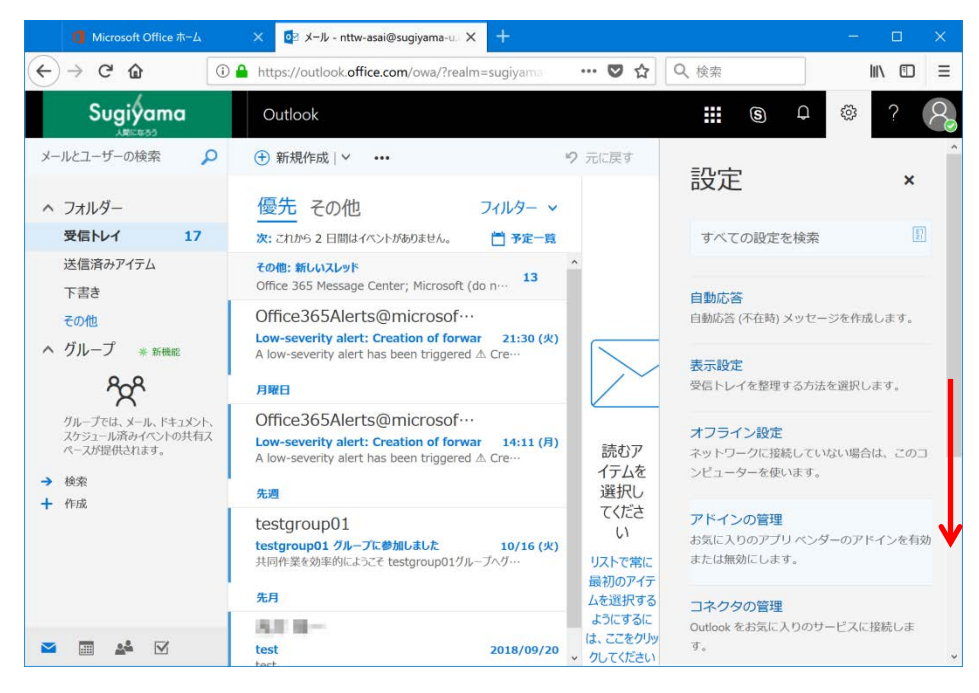

③ 「メール」をクリックします。

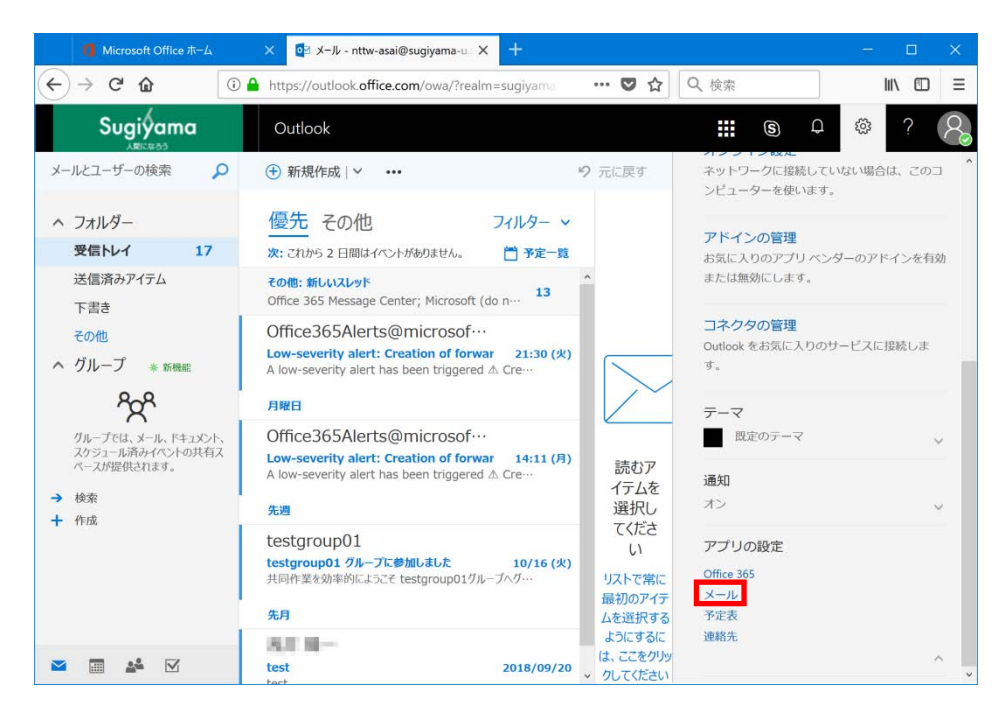

 メール設定画面になります。左メニューの「受信トレイと一括処理ルール」をク リックします。

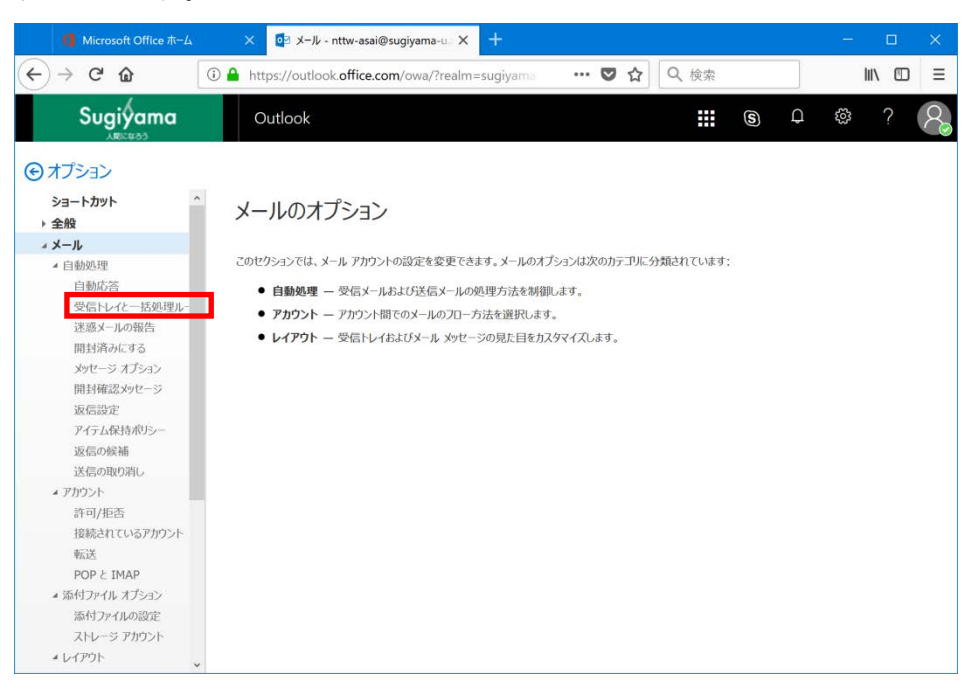

⑤ 「受信トレイのルール」画面になります。「+」記号をクリックして、ルール追加 画面に移動します。

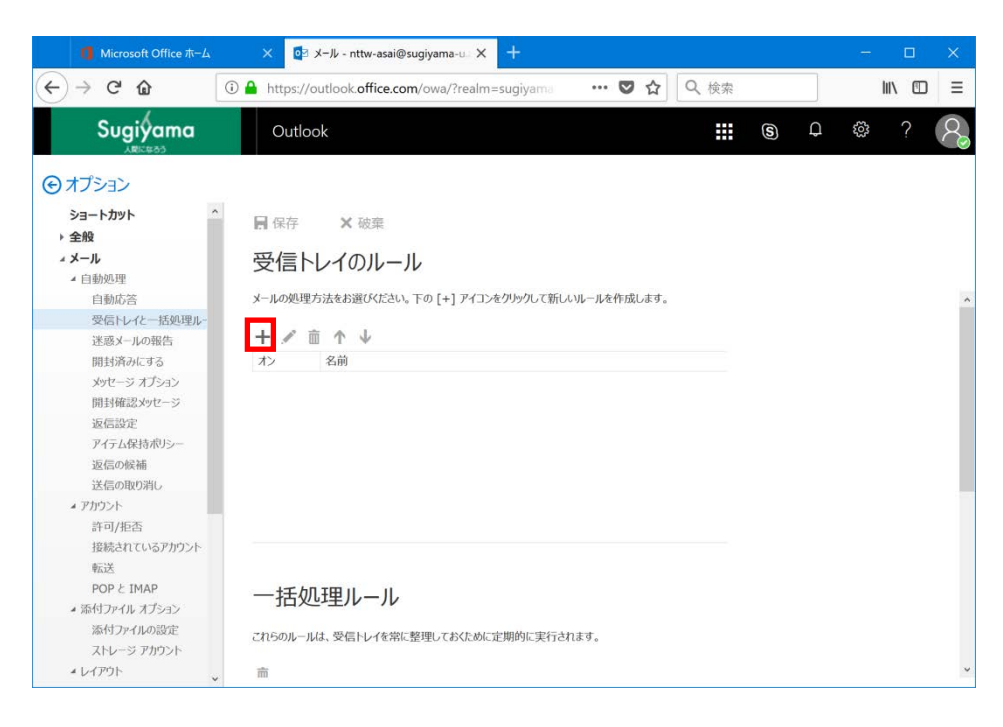

⑥ 「名前」欄には、ルールの名前を任意に決めて入力します。

| II Microsoft Office ホーム                                                                                                    | × 0₂ メ−ル - nttw-asai@sugiyama-u × +                                                                                                    | - |   | × |
|----------------------------------------------------------------------------------------------------|----------------------------------------------------------------------------------------------------|---|---|---|
| ← → ♂ ŵ                                                                                                    | ⓐ https://outlook.office.com/owa/?realm=sugiyama ♥ ☆ $\bigcirc$ $\land$ $\neg$ $\lor$ $\rightarrow$                                                                                                    |   |   | ≡ |
| Sugiyama                                                                                                    | Outlook III (S) D                                                                                                    | ŝ | ? | 2 |
| <ul> <li>・ オプション</li> <li>ショートカット</li> <li>・ ショートカット</li> <li>・ ショートカット</li> <li>・ ショール</li> <li>* 1 自動活電</li> <li>ショーレー 出現現の</li> <li>・ ジョール</li> <li>* 2 自動活電</li> <li>ション</li> <li>ション</li> <li>ション</li> <li>ション</li> <li>ション</li> <li>ション</li> <li>ジョン</li> <li>ボーン</li> <li>エクラムション</li> <li>原目価値</li> <li>(1)</li> <li>ビーン</li> <li>ション</li> <li>ション</li></ul> | OK メキャンセル     新しい受信トレイ ルール     ネ       Sm     メッセージを受信し、そのシャセージが次の条件をすべて満たす場合     1 つ選択     メロージを受信し、そのシャセージが次の条件をすべて満たす場合     1 つ選択     アクションの造加     バッロ・Tいため条件を満たす場合は除く     例外の追加     「     以降のルールは処理しない (詳細) |   |   |   |

⑦ 「メッセージを受信し、そのメッセージが次の条件をすべて満たす場合」の下の「1つ選択」をクリックして、現れたメニューの中から「すべてのメッセージに適用」を選択します。

| 🚺 Microsoft Office ホーム | × 0₂ メ−ル - nttw-asai@sugiyama-u × +                                       |   | - 🗆  | × |
|------------------------|---------------------------------------------------------------------------|---|------|---|
| ↔ ∀ ∅                  | ① ≜ https://outlook.office.com/owa/?realm=sugiyama ···· ♥ ☆               |   | III\ | ≡ |
| Sugiyama               | Outlook 🔛 🕲 🗘                                                             | ŝ | 2    | 2 |
| ⊕ オプション                |                                                                           |   |      |   |
| ショートカット                |                                                                           |   |      |   |
| → 全般                   | 新しい受信トレイ ルール                                                              |   |      |   |
| - x-1b                 | 名前                                                                        |   |      |   |
| ▲ 自動処理<br>○ 動体学        | num<br>のcunivama-u ac int/ / 新祥                                           |   |      |   |
| 日期の合                   | @sugiyania-u.ac.jpc/vicate                                                |   |      |   |
| 迷惑メールの報告               | メッセージを受信し、そのメッセージが次の条件をすべて満たす場合                                           |   |      |   |
| 開封済みにする                | 1 つ選択                                                                     |   |      |   |
| メッセージ オブション            |                                                                           |   |      |   |
| 開封催認がセージ               |                                                                           |   |      |   |
| アイテム保持ポリシー             |                                                                           |   |      |   |
| 返信の候補                  | 次の単語が含まれている場合<br>、<br>、<br>、<br>、<br>、<br>、<br>、<br>、<br>、<br>、<br>、<br>、 |   |      |   |
| 送信の取り消し                | 自分の名前が >                                                                  |   |      |   |
| <i>» アガ</i> ウント        | 次が割り当てられている場合 >                                                           |   |      |   |
| 許可/拒否                  | Xytz-ジの状態 >                                                               |   |      |   |
| 1gine(LUNG)/カラスト<br>転送 | サイズが次に指定した範囲内の場合                                                          |   |      |   |
| POP & IMAP             |                                                                           |   |      |   |
| 4 添付ファイル オプション         | 次に指定した期間に受信した場合                                                           |   |      |   |
| 添付ファイルの設定              | [すべてのメッセージに適用]                                                            |   |      |   |
| ストレージ アカウント            |                                                                           |   |      |   |
| 4 レイアウト<br>            |                                                                           |   |      |   |

⑧ 「次のすべてを実行する」の下の「1つ選択」をクリックして、「転送、リダイレクト、または送信」を選択、「メッセージを次へ転送する」をクリックします。

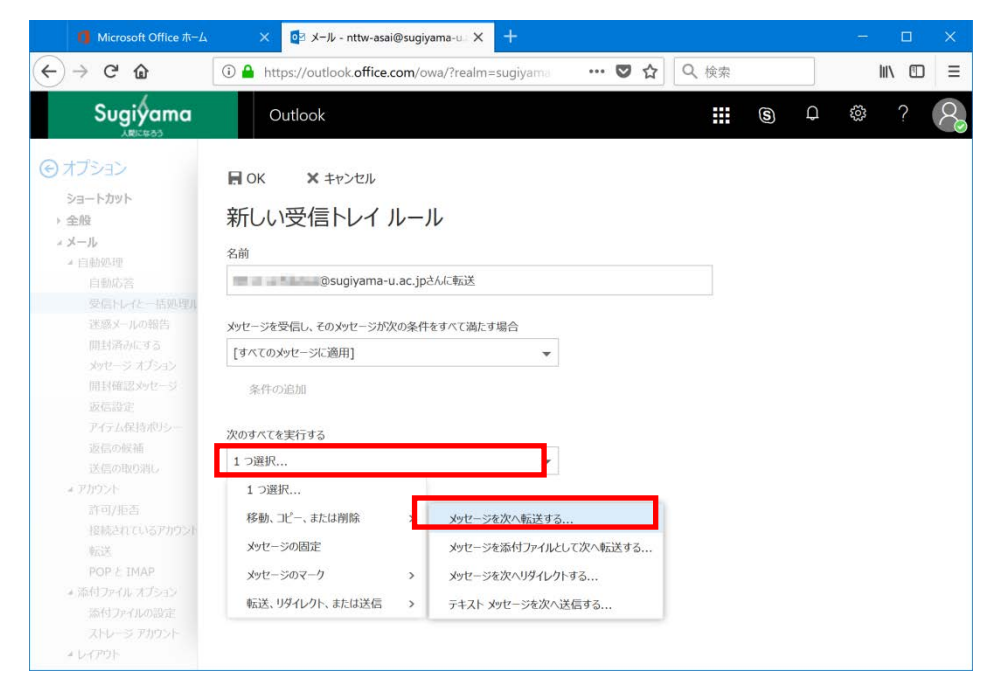

⑨ 転送先メールアドレスを指定します。検索窓にメールアドレスを入力し、検索結果に目的のメールアドレスが現れたら、右側の「+」をクリックします。

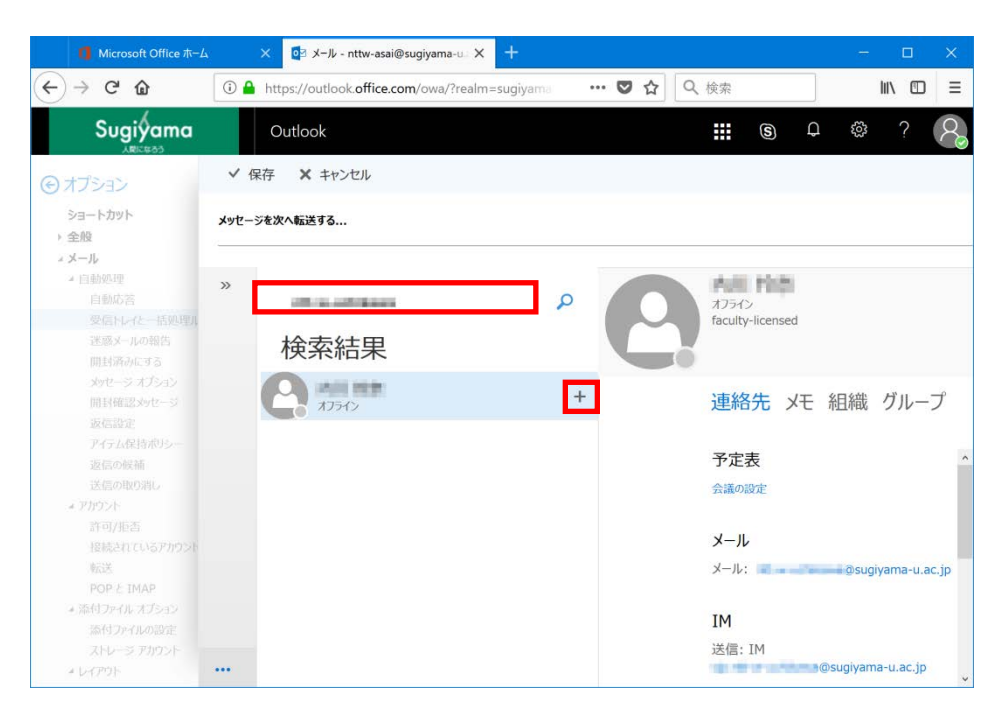

複数メールアドレスを追加する際は、再度検索窓からメールアドレスを検索して 「+」をクリックする作業を繰り返します。

この時、学外のアドレスを追加したい場合は、検索窓に表示されません。本手順 書の「連絡先の作成」を参照し、学外メールアドレスの連絡先を作成してくださ い。 ⑩ 「保存」をクリックします。

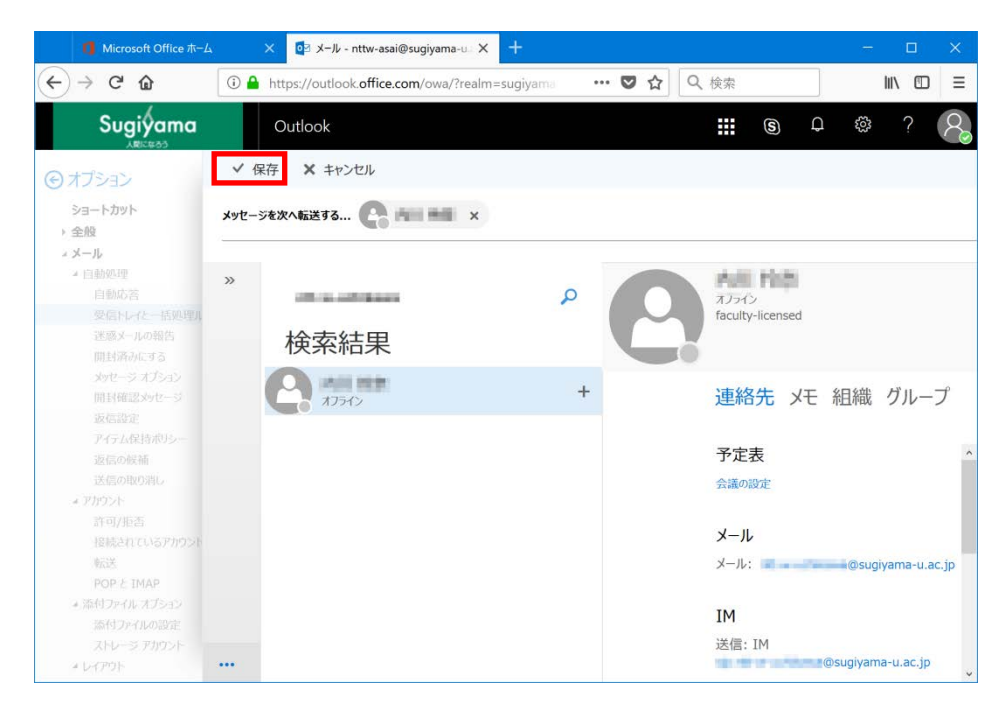

## ① 「OK」をクリックします。

| <b>I</b> Microsoft Office ホーム                           | × 🔯 メール - nttw-asai@sugiyama-u_ × 🕂                |         |      |   |   | - |   | × |
|---------------------------------------------------------|----------------------------------------------------|---------|------|---|---|---|---|---|
| ← → ♂ ŵ                                                 | ① A https://outlook.office.com/owa/?realm=sugiyama | ♥ ☆     | Q 検索 |   |   |   |   |   |
| Sugiyama                                                | Outlook                                            |         |      | 6 | Q | ŝ | ? | 8 |
| <ul> <li>オプション</li> <li>ショートカット</li> <li>テキ股</li> </ul> | 目ok × キャンセル<br>新しい受信トレイ ルール                        |         |      |   |   |   |   |   |
| <b>メール</b><br>▲ 自動処理                                    | 名前                                                 |         |      |   |   |   |   |   |
| 自動応答                                                    | @sugiyama-u.ac.jpさんに転送                             |         |      |   |   |   |   |   |
| 迷惑メールの報告                                                | メッセージを受信し、そのメッセージが次の条件をすべて満たす場合                    |         |      |   |   |   |   |   |
| 開封済みにする                                                 | [すべてのメッセージに適用] 👻                                   |         |      |   |   |   |   |   |
| メッセージ オノション<br>開封確認メッセージ<br>返信設定                        | 条件の追加                                              |         |      |   |   |   |   |   |
| アイテム保持ポリシー                                              | 次のすべてを実行する                                         |         |      |   |   |   |   |   |
| 返信の候補<br>送信の取り消し                                        | メッセージを次へ転送する・                                      | 100.000 |      |   |   |   |   |   |
| * アカウント<br>許可/拒否                                        | アクションの追加                                           |         |      |   |   |   |   |   |
| 接続されているアカウント                                            | 次のいずれかの条件を満たす場合は除く                                 |         |      |   |   |   |   |   |
| POP & IMAP                                              | 例外の追加                                              |         |      |   |   |   |   |   |
| * 添付ファイル オプション                                          | ✓ 以降のルールは処理しない (詳細)                                |         |      |   |   |   |   |   |
| 添付ファイルの設定<br>ストレージアカウント                                 |                                                    |         |      |   |   |   |   |   |
| * レイアウト <                                               |                                                    |         |      |   |   |   |   | > |

以上でルール作成完了です。

3. 複雑なルールの作成

メールの送信者欄や件名、本文に含む文字などの複雑な条件でルールを作成すること も可能です。以下では件名に特定の単語を含む条件の例を示します。

① 「受信トレイのルール」画面で、「+」をクリックします。

| 1 Microsoft Office ホーム                                                                                                    | × 📴 メ−ル - nttw-asai@sugiyama-u × +                                            | - 0    | × |
|----------------------------------------------------------------------------------------------------|-------------------------------------------------------------------------------|--------|---|
| ← → ♂ @ 0                                                                                                    | ) A https://outlook.office.com/owa/?realm=sugiyama $\cdots \bigtriangledown $ | III\ 🖸 | ≡ |
| Sugiyama                                                                                                    | Outlook 🗰 🕲 🗘                                                                 | ¢\$?   | 2 |
|                                                                                                    |                                                                               |        |   |
| ショートカット ^<br>> 全般<br>メメール                                                                                                    | 目保存 × 破棄<br>受信トレイのルール                                                         |        |   |
| <ul> <li>自動応答</li> <li>自動応答</li> <li>受信トレイと一括処理ルー<br/>逐感メールの報告</li> <li>開封済みにする</li> <li>メウセージ オプション</li> <li>開封確認シャセージ</li> <li>返信設定</li> <li>アイテム保持ポリシー</li> <li>返信の取消</li> <li>送信の取消</li> <li>送信の取消</li> </ul> | メールの処理方法をお選び代だい。下の[+]アイコンをクリックして新レいルールを作成します。<br>+                            |        | ^ |
| <ul> <li>アカウント<br/>許可/拒否<br/>提続されているアカウント<br/>転送<br/>POP と IMAP</li> <li>添付ファイル オブション<br/>添付ファイルの設定<br/>ストレージ アカウント</li> </ul>                                                                                    | 一括処理ルール<br>これらのルールは、受信トレイを常に整理しておくために定期的に実行されます。                              |        |   |
| ▲ レイアウト<br>~                                                                                                    | â                                                                             |        | ~ |

② ルールの名前を決めて、「名前」欄に入力します。

| <b>値</b> Microsoft Office ホーム                          | × Ø3 メ−ル - nttw-asai@sugiyama-u × +                                               | - |   | × |
|--------------------------------------------------------|-----------------------------------------------------------------------------------|---|---|---|
| ← → ♂ @                                                | ⓐ https://outlook.office.com/owa/?realm=sugiyama ♥ ☆ $\bigcirc$ $\bigcirc$ $\neg$ |   |   | ≡ |
| Sugiyama                                               | Outlook III (S) C                                                                 | ŝ | ? | 8 |
| ⑦ オプション                                                | <b>同</b> OK × キャンセル                                                               |   |   |   |
| ショートカット<br>> 全般                                        | 新しい受信トレイルール                                                                       |   |   |   |
| <ul> <li>メール</li> <li>▲ 自動処理</li> <li>自動応答</li> </ul>  | 名前                                                                                |   |   |   |
| 受信トレイと一括処理ル<br>迷惑メールの報告                                | メッセージを受信し、そのメッセージが次の条件をすべて満たす場合                                                   |   |   |   |
| 開封済みにする<br>メッセージ オブション                                 | 1 ⊃選択 ▼                                                                           |   |   |   |
| 開封確認メッセージ<br>返信設定                                      | 条件の追加                                                                             |   |   |   |
| アイテム保持ポリシー                                             | 次のすべてを実行する                                                                        |   |   |   |
| 送信の取り消し                                                | 1 つ選択・                                                                            |   |   |   |
| → アカウント<br>許可/拒否                                       | アクションの追加                                                                          |   |   |   |
| ·登続されているアカウント<br>教授<br>POP と IMAP                      | 次のいずれかの条件を満たす場合は除く<br>例外の追加                                                       |   |   |   |
| ◆添付ファイル オブション<br>添付ファイルの設定<br>ストレージ アカワント<br>イレージアカワント | ▼ 以降のルールは処理しない(詳細)                                                                |   |   |   |

③ ここでは「「提出」が件名に含まれる場合に転送する」というルールにしました。
 「メッセージを受信し、そのメッセージが次の条件をすべて満たす場合」の下の
 「一つ選択」をクリックし、「次の単語が含まれている場合」→「件名内」をクリックします。

| 🚺 Microsoft Office ホーム                                                                                                    | × 📴 メ−ル - nttw-asai@sugiyama-u × +                                                                                                    | - 🗆 X      |
|----------------------------------------------------------------------------------------------------|----------------------------------------------------------------------------------------------------|------------|
| ← → ♂ ŵ                                                                                                    | ⓒ ≜ https://outlook.office.com/owa/?realm=sugiyama $\cdots $ ♥ ☆ $\square $ $\square $ $\square $ $\square $ $\square $ $\square $ and or →                                                                                                    | → III\ @ = |
| Sugiyama                                                                                                    | Outlook 🗰 🕲                                                                                                    | ₽ © ? 8    |
| ス定えまう<br>(*) オプション<br>ショートカット<br>・ 全般<br>・メール<br>・ 自動応答<br>受信レイと一括発現の<br>運感メールの報告<br>即は得かにする<br>メウセーラオプション<br>即将確認メッセージ<br>変信協定<br>アイテム化目示のシー<br>変信協定<br>メイテム化目示のシー<br>変信協定<br>メクテム化目示のシー<br>変信の形の消し<br>・ アカウント | <ul> <li>■ OK × キャンセル</li> <li>新しい受信トレイルール</li> <li>Añ</li> <li>「提出」が件るに含まれる場合に転送する</li> <li>次セージを受信し、その次セージが次の条件をすべて満たす場合</li> <li>1つ選択</li> <li>ゴの選択</li> <li>ゴの選択</li> <li>す</li> <li>す</li> <li>中名小または本文内</li> <li>次の増退が含まれている場合 → 中名小または本文内</li> <li>ジボ第0当てられている場合 → 詳信者のアドレスP</li> </ul> |            |
| 許可/形括<br>指載表れているアカウント<br>転送<br>POP と IMAP<br>* 添付ファイル・ズブッコン<br>活付ファイルの設定<br>ストレージ アカウント<br>* レイフット                                                                                                    | メッセージの状態         本文内           サイズが次に指定した範囲内の場合         受信者のアドレス内           次に指定した期間に受信した場合         メッセージ ヘッダー内           [すべてのメッセージに適用]                                                                                                    |            |

④ 入力画面が現れるので、条件になる単語を入力し右側の「+」をクリックします。

| 🚺 Microsoft Office ホーム                                                                                                    | × 0₂ メ−Jル - nttw-asai@sugiyama-u= × +                                                                                                    |   |        |   |
|----------------------------------------------------------------------------------------------------|----------------------------------------------------------------------------------------------------|---|--------|---|
| ← → ♂ @                                                                                                    | ⓒ                                                                                                    |   | III\ 🖾 | ≡ |
| Sugiyama                                                                                                    | Outlook 🗰 🕲 🗘                                                                                                    | ¢ | ?      | 8 |
| <ul> <li>オブション</li> <li>ショートカット</li> <li>・ 全段</li> <li>・ メール</li> <li>・ 日間の市場</li> <li>」 PALLE 55</li> <li>ショーレーショーレージョー</li> <li>ショーレージー・ジョーレージョー</li> <li>ショーレージー・ジョーンジョージョー</li> <li>ごうちゅーレージョー</li> <li>ごうちゅージョー</li> <li>ごうちゅージョー</li> <li>ごうちゅージョー</li> <li>ごうちゅージョー</li> <li>ごうちゅージョー</li> </ul>                                                                                                    | 日 OK       × キャンセル         新しいで       単語または語句の指定         26前       単語または語句の指定         12世辺が行ったを受<br>作名に次の!       ・         キャンセル       ・ |   |        |   |
| 243 Schmadis-<br>265,068 M<br>(Factories),<br>1741/1855<br>(Factories),<br>665<br>(Factories),<br>1741/1855<br>(Factories),<br>1741/1855<br>(Factories),<br>1741/1855<br>(Factories),<br>1742/1855<br>(Factories),<br>1742/1855<br>(Fac | 次のサイでを3<br>1 つ選択<br>アクション・<br>キャンセル<br>次のいずれた<br>例外の追加<br>✓ 以降のルールは処理しない (詳細)                                                            |   |        | > |

⑤ 「OK」をクリックします。

| <b>1</b> Microsoft Office ホーム  | × 🗗           | X−ル - nttw-asai@sugiyama-u_ × +             |      |             | 7             | •      | × |
|--------------------------------|---------------|---------------------------------------------|------|-------------|---------------|--------|---|
| ← → ♂ ŵ                        | 🛈 🔒 https://d | utlook.office.com/owa/?realm=sugiyama 🛛 🚥 💟 | \$ Q | イルール and or | $\rightarrow$ | III\ 🖽 | = |
| Sugiyama                       | Outlo         |                                             |      |             | 0 ©           |        | 8 |
| ⑥オブション                         | П ок          | 《 キャンセル                                     |      |             |               |        |   |
| ショートカット<br>・ 全般                | 新しいす          |                                             |      |             |               |        |   |
| <ul> <li>X→B;</li> </ul>       | 名前            | 単語または語句の指定                                  |      |             |               |        |   |
| UNICE                          | 「提出」が件す       | ✓ 亩                                         |      |             |               |        |   |
| HERY-HARDS                     | メッセージを受       |                                             | +    |             |               |        |   |
| 1011-03-07545<br>2012-5-177545 | 件名に次の国        | 提出                                          |      |             |               |        |   |
| mittmittevit-s                 | 条件の通          |                                             |      |             |               |        |   |
| Pris Links)L-                  | 次のすべてをま       |                                             |      |             |               |        |   |
| 正確の目的の利益                       | 1 つ避択         |                                             |      |             |               |        |   |
| 13 200041<br>1970/1414         | アクション         | 0K ±#                                       | ンセル  |             |               |        |   |
| 根拠当社CVもアサクライ<br>新活             | 次のいずれかれ       |                                             |      |             |               |        |   |
| POP 2 MAR                      | 例外の追加         |                                             |      |             |               |        |   |
| ※ 時付コッドは、オブッペン<br>時行ファイルの加速    | ✓ 以降のルール      | は処理しない (詳細)                                 |      |             |               |        |   |
| A 167-52 201930<br>- 167-1931  |               |                                             |      |             |               |        | > |

 ⑥ 「次の全てを実行する」の下の「1つ選択」をクリックし、「転送、リダイレクト、 または送信」→「メッセージを次へ転送する」をクリックします。

| 🚺 Microsoft Office ホーム                                                                                                    | × 🗗 メール - nttw-asai@sugiyama-u_ × 🕂                                                                                                    | - |   | × |
|----------------------------------------------------------------------------------------------------|----------------------------------------------------------------------------------------------------|---|---|---|
| ↔ ∀ ∅                                                                                                    | ⓐ https://outlook.office.com/owa/?realm=sugiyama ···· ♥ ☆ $\bigcirc$ $\checkmark$ $\lor$ $\checkmark$                                                                                                    |   |   | ≡ |
| Sugiyama                                                                                                    | Outlook III 🕲 🗘                                                                                                    | ŝ | ? | 2 |
| <ul> <li>・ オブション</li> <li>ショートカット</li> <li>ショートカット</li> <li>ショーとカット</li> <li>ショートカット</li> <li>ショートカット</li> <li>ショー</li> <li>ショー</li></ul> | CK × キャンセル     Shu × キャンセル     Ai     GM     GM |   |   |   |

⑦ 転送先アドレスを検索窓に入力して、表示されたら右の「+」をクリックします。

| 🚺 Microsoft Office ホーム                               | 🗙 🗗 X-JJ nttw-asai@sugiyama-u X + 📃 📃                                                                                                    | ×    |
|------------------------------------------------------|----------------------------------------------------------------------------------------------------|------|
| ← → ♂ ŵ                                              | $\textcircled{0} \triangleq \text{https://outlook.office.com/owa/?realm=sugiyama} \qquad \cdots \ \bigtriangledown \ \bigtriangleup \ \bigcirc \ \checkmark \ \square \ \blacksquare \ \blacksquare \ \blacksquare \ \blacksquare \ \blacksquare \ \blacksquare \ \blacksquare \ \blacksquare \ \blacksquare$ | ≡    |
| Sugiyama                                             | Outlook III (S) C (A) ?                                                                                                    | 2    |
| ③オプション                                               | ✓ 保存 ※ キャンセル                                                                                                    |      |
| ショートカット<br>> 全般                                      | メッセージを次へ転送する                                                                                                    |      |
| ▲ 自動処理<br>自動応答<br>受信トレ化一括処理/<br>迷惑メールの報告             | »                                                                                                    |      |
| 開封済みにする<br>メッセージ オプション<br>開封確認メッセージ                  | 使系結果<br>・<br>・<br>・<br>連絡先 メモ 組織 グルーフ                                                                                                    | ſ    |
| RAISARE C.<br>アイテム保持ポリシー<br>返信の取り消し<br>送信の取り消し       | 予定表 会議の設定                                                                                                    | ^    |
| 許可/拒否<br>接続されているアカウント<br>転送<br>POD F TMAP            | メール<br>メール:                                                                                                    |      |
| ◆添付ファイル・オブション<br>添付ファイルの設定<br>ストレージ アカワント<br>4 してアウト | IM<br>送信: IM                                                                                                    | ac.j |

学外のアドレスを追加したい場合は、本手順書 5 章「連絡先の作成」を参照して 学外メールアドレスの連絡先を作成してください。

⑧ 「保存」をクリックします。

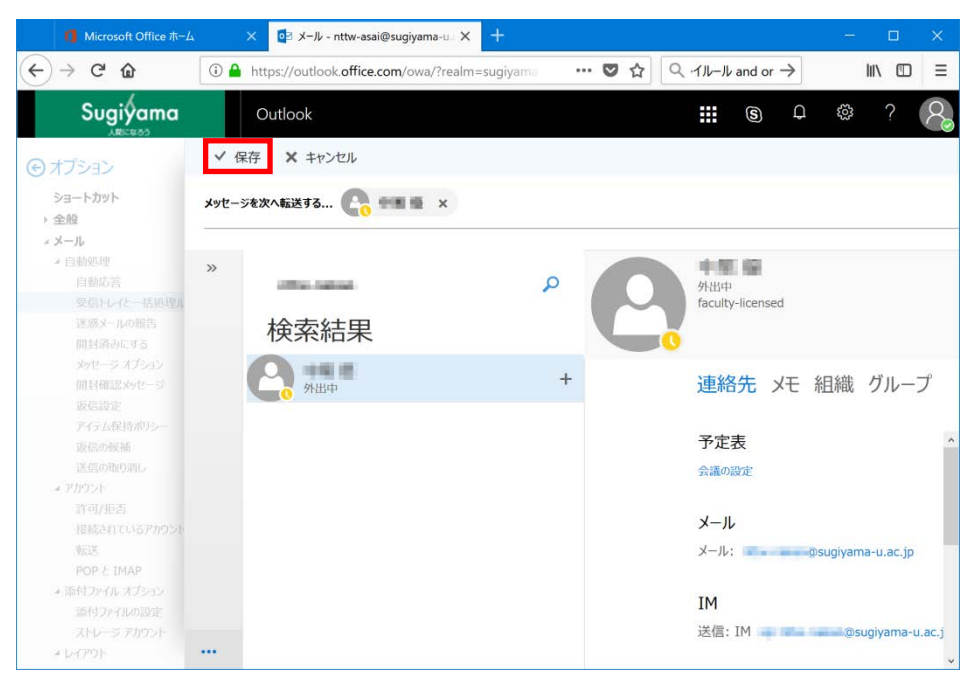

```
10 「OK」をクリックします
```

| <b>1</b> Microsoft Office ホーム | × 🔯 メール - nttw-asai@sugiyama-u. × 🕂            |          |     |   |   |               |   |        |      |
|-------------------------------|------------------------------------------------|----------|-----|---|---|---------------|---|--------|------|
| ← → ♂ ŵ                       | https://outlook.office.com/owa/?realm=sugiyama | 🗸        | 1 ☆ | Q |   | $\rightarrow$ |   | III\ C | ⊐  ≡ |
| Sugiyama                      | Outlook                                        |          |     |   | S | Q             | ŝ | ?      | 8    |
| ⊙オプション                        | <b>同</b> OK × キャンセル                            |          |     |   |   |               |   |        |      |
| ショートルット<br>> 全般               | 新しい受信トレイ ルール                                   |          |     |   |   |               |   |        |      |
| * X-14                        | 名前                                             |          |     |   |   |               |   |        |      |
| ▲ 自動処理<br>自動応答                | 「提出」が件名に含まれる場合に転送する                            |          |     |   |   |               |   |        |      |
| 受信トレイと一括処理ル<br>迷惑メールの報告       | メッセージを受信し、そのメッセージが次の条件をすべて満たす場合                |          |     |   |   |               |   |        |      |
| 開封済みにする<br>shotージ オブンパン       | 件名に次の単語が含まれている場合                               | 提出       |     |   |   |               |   |        |      |
| 開封確認対セージ<br>返信設定              | 条件の追加                                          |          |     |   |   |               |   |        |      |
|                               | 次のすべてを実行する                                     |          |     |   |   |               |   |        |      |
|                               | メッセージを次へ転送する 🔻                                 | 1100.000 |     |   |   |               |   |        |      |
| * アカウント<br>許可/拒否              | アクションの追加                                       |          |     |   |   |               |   |        |      |
| 接続されているアカウント                  | 次のいずれかの条件を満たす場合は除く                             |          |     |   |   |               |   |        |      |
|                               | 例外の追加                                          |          |     |   |   |               |   |        |      |
| ▲添付ファイル オプション<br>添付ファイルの設定    | ✓ 以降のルールは処理しない (詳細)                            |          |     |   |   |               |   |        |      |
|                               |                                                |          |     |   |   |               |   |        |      |
| * レイアウト <                     |                                                |          |     |   |   |               |   |        | >    |

以上でルール作成完了です。

4. 連絡先の作成

転送先として学外のメールアドレスを指定する場合、「連絡先」に登録しておく必要が あります。

① Outlook 画面の左下の連絡先アイコンをクリックします。

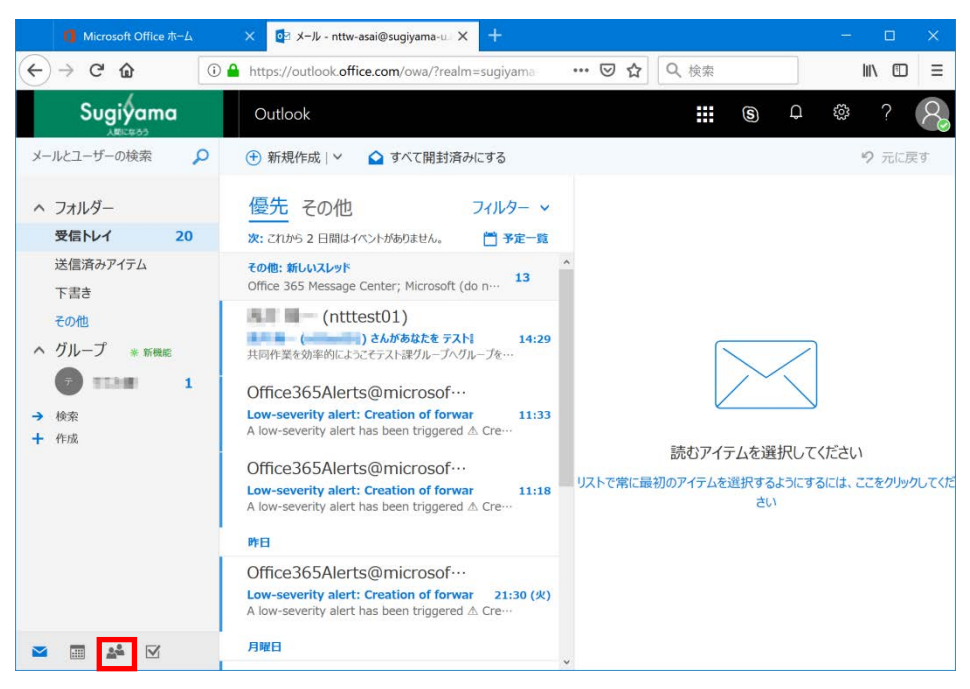

② 連絡先の管理画面になります。「新規作成」をクリックします。

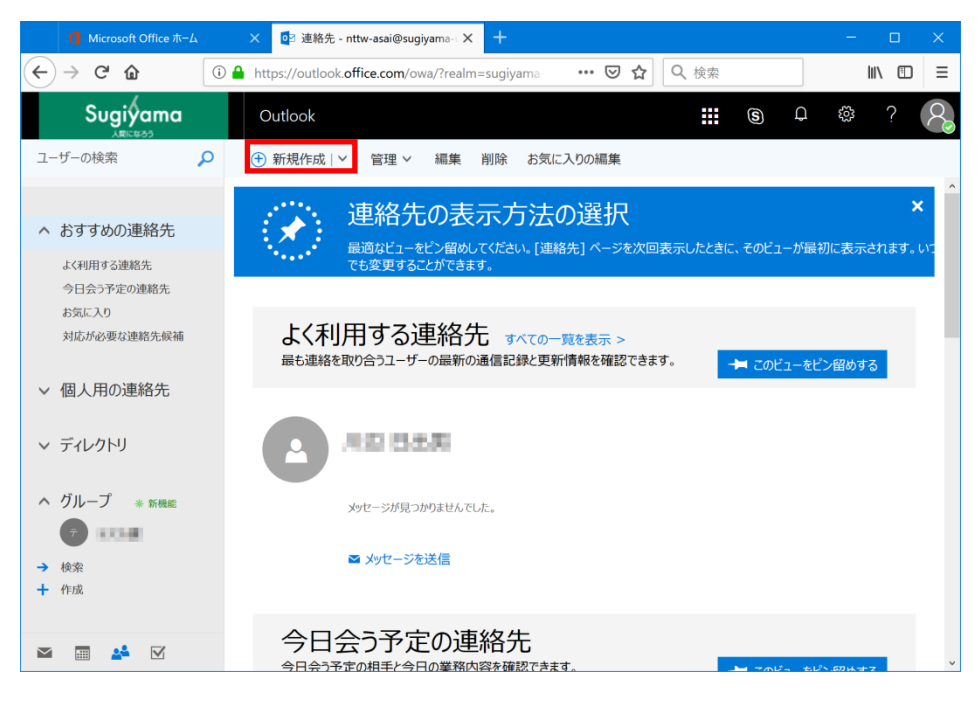

「姓」「名」「メール」、その他の情報も知っていれば入力してください。入力後、「保存」 をクリックしてください。

| 🚺 Microsoft Office ホーム                     | × 📴 連絡先 - nttw-asai@sugiyar     | na- 🗙 + — 🗆 🗙                    |
|--------------------------------------------|---------------------------------|----------------------------------|
| ← → ♂ ✿ ○ ●                                | https://outlook.office.com/owa/ | ?realm=sugiyama … 🖸 🏠 🔍 検索 🔟 🖽 🗮 |
| Sugiyama                                   | Outlook                         | III 6 4 © ? 😣                    |
| ユーザーの検索                                    | ① 新規作成   > 管理 >                 | ■ 保存 前 キャンセル                     |
| ^ おすすめの連絡先                                 | 個人用の連絡先<br><sup>合計 0 人</sup>    | 連絡先の追加                           |
| よく利用する連絡先                                  |                                 | 名前                               |
| 今日会う予定の連絡先<br>お気に入り                        | 氏名                              | 姓                                |
| 対応が必要な連絡先候補                                |                                 | 椙山                               |
| ◇ 個人用の連絡先                                  |                                 | 名                                |
| [Inst.2], S.I. 198 S.A. Dorent, int.3, 107 |                                 | 162                              |
| マ ディレクトリ                                   |                                 | <ul> <li>全名前</li> </ul>          |
| へ グループ * 5000                              |                                 | メール                              |
| <b>O</b> 275 <b>0</b>                      |                                 | JI-K                             |
| → 検索                                       |                                 | sugiyama@example.com             |
| 十作成                                        |                                 | 表示名                              |
|                                            |                                 |                                  |
| M 🖬 🏄 🗹                                    | 4                               | v                                |

③ 元の画面に戻り、今作成した連絡先が右側に表示されます。「×」をクリックして 閉じてください。

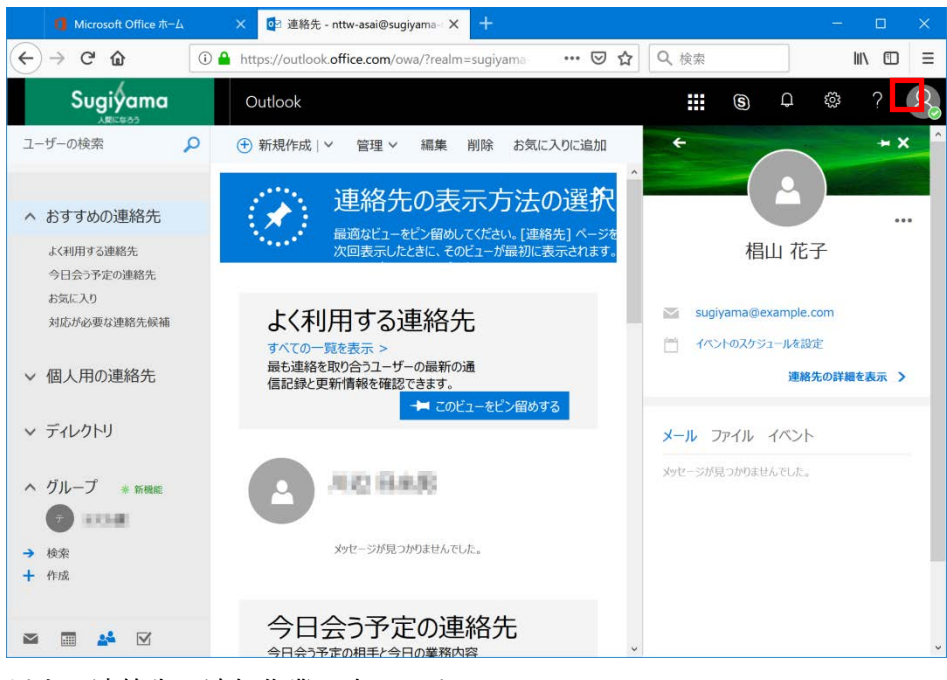

以上で連絡先の追加作業は完了です。